## **md**Email®

## Adding your mdemail account to your iPhone

- 1) Grab your iPhone
- 2) Select Settings, Mail, Add Account
- 3) In the Add Account Page select Other
- 4) Select the IMAP Tab
- 5) Account Information
  - a. Enter your name
  - b. Your full mdemail email address
  - c. Any description you please
- 6) Incoming Mail Server
  - a. Host Name: imap.mdemail.md
  - b. User Name: Your full mdemail email address
  - c. Password: Your Password
- 7) Outgoing Mail Server
  - a. Host Name: smtp.mdemail.md
  - b. User Name: Your Full mdemail address
  - c. Password: Your Password
- 8) Save
- 9) The phone will attempt to verify your account information.
  - a. If you typed everything correctly, it will figure out the server settings and you are finished.
  - b. If there is an error, please review your settings.